# **MyMathTest**

## Welcome Washburn Students!

*MyMathTest* is a dynamic, interactive testing program. Access to the MyMathTest program has been provided for you by Washburn University.

#### Before You Begin:

To register for MyMathTest you will need:

- ☑ A MyMathTest student access code: WSSMMT-RADII-SYNCH-ISSUE-BEGOT-MACAW
- ☑ Your school's zip code: 66621
- A valid email address

#### **Student Registration:**

- Go to www.mymathtest.com and click the Register button under "New User".
- Please read all information in the License Agreement and Privacy Policy. Click on Accept if you agree to the terms.
- Follow the instructions on the screen to create your personal login and password.
- Type in your student access code (provided above) using the tab key to move from one box to the next.
- Enter your first and last name and email address. Re-type your email address to make sure it is correct.
- Select United States from the School Country drop-down menu.
- Enter your school zip code (66621) and select Washburn University from the school drop-down list.
- Select a security question and answer to ensure the privacy of your account.
- When your registration process is complete you will see a confirmation screen. This information will also be emailed to you. Please be sure to save or print your login name, password, and account information.
- Click Log In Now and then click on Enter MyMathTest to begin.

#### Logging In:

- Go to <u>www.mymathtest.com</u> and enter the login name and password you created. Click on Enter MyMathTest.
- The first time you log in you need to enroll in your Washburn U Math Readiness program.
- Type in the program ID shown below. Then verify the correct program name.

### XL2Y-P169-201Y-2EV2 - Math Readiness

- The program opens to the announcements page, please review all program information.
- If you are using your home computer run the Browser Check. It will detect and then help you
  install the plug-ins you need to access the math exercises and multimedia content in your
  MyMathTest program. Follow the screen instructions to complete this process.
- After completing the browser check process and closing the wizard you will be back on your program home page.
- After review of the How to enter Answers tour you are ready to begin working with MyMathTest.